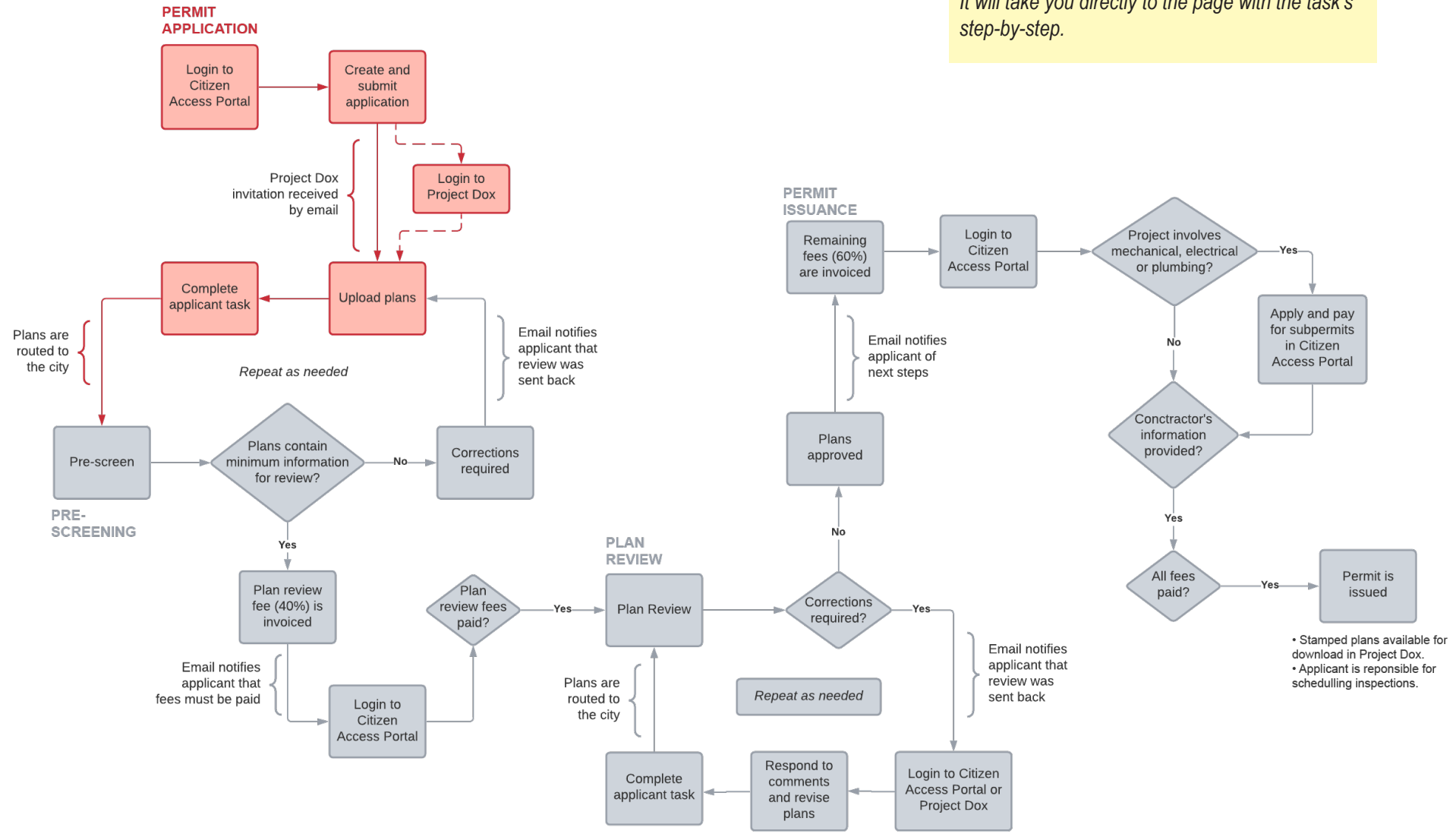

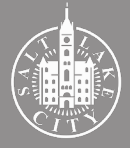

**TIP** - Getting to the information you want:

If you are looking for specific steps, click on the box of the task you want more information about. It will take you directly to the page with the task's step-by-step

## **1.** Login to Citizen Access Portal

| 1 Register for an                                                                                                    | n account                                                                                                    |                                                                                                    |
|----------------------------------------------------------------------------------------------------|----------------------------------------------------------------------------------------------------|----------------------------------------------------------------------------------------------------|
|                                                                                                    | tizen Access Porta                                                                                                    | apar to an Academic 🖄 Recept/Reports (2) 👻 🔒 Login                                                                                                    |
| Home Building Business License Civil Enforcement                                                                                                    | Engineering Events Fire Fix the Bricks Planning Re                                                                                                    | Search Q •                                                                                                    |
| Welcome to Salt Lake City Citizen Access Portal<br>To Schedule/Reschedule/Cancel inspections, lookin<br>here.<br>OpenCounter is a new online tool for business development. This guid<br>their business. In OpenCounter, Salt Lake City customers can now easi<br>and their associated processes, and fees required.<br>What would you like to do today?<br>Select one of the areas below to locate an existing application by | g up permit details using mobile version, please click<br>e makes it easier for applicants to find permit and zoning requirements for<br>y learn where different use types are permitted, details on all City permits<br>vCity Department: | Login<br>Email Address:<br>Password:<br>Login »                                                                                                    |
| Building<br>Check/Research Permits<br>Schedule an Inspection                                                                                                    | Business License<br>Check/Renew Licenses<br>schedule an Inspection                                                                                                    | Remember me on this computer<br>The forgotten my password<br>New Users: Register for an Account                                                                                                    |
| Civil Enforcement<br>Check/Research Permits<br>Schedule an Inspection<br>Events                                                                                                    | Engineering<br>Q Check/Research Permits                                                                                                    | Learn more about Permit Manager:<br>Register for an Account<br>Constants Inspection Schedung<br>Isteneowenes Inspection Schedung<br>Schedule Inspections wing IVB<br>Building Permit Agalication Instructions<br>An Permit Malager |

Go to <u>www.slcpermits.com</u> and follow the steps to create an account. If you already have an account, skip this step.

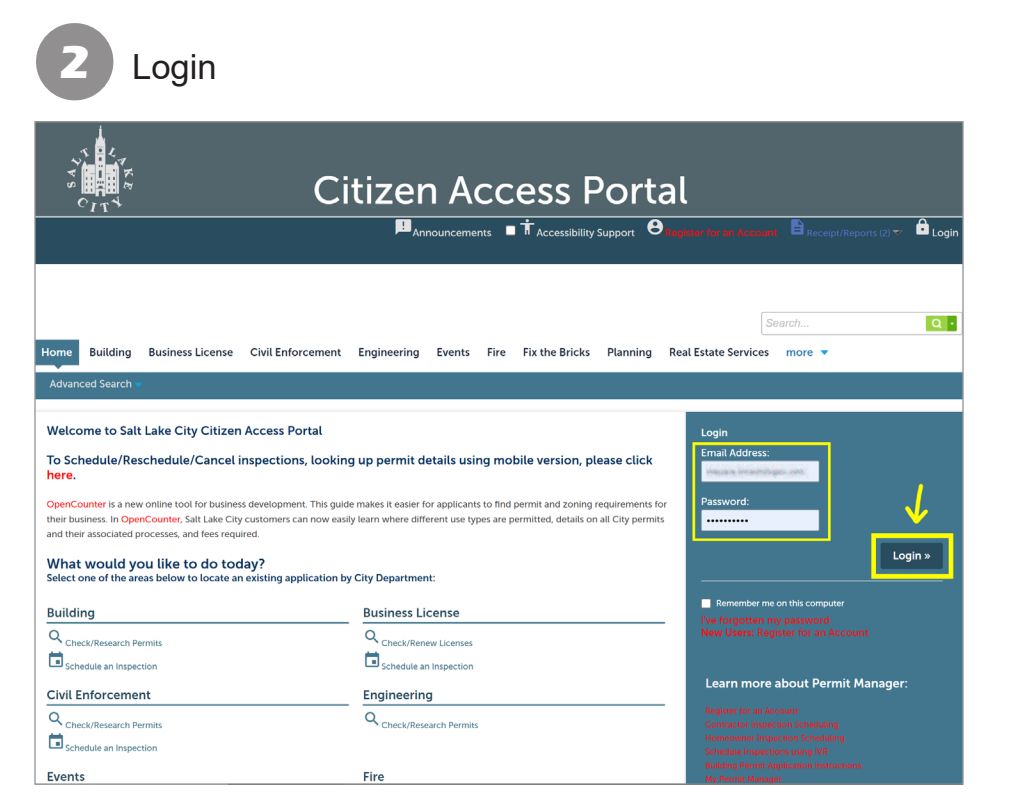

Insert account information and click "Login".

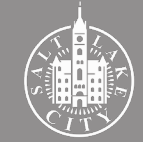

Select the "Building" tab

## 2. Create and submit application

|                                                                                                    | <i>j</i> (a) |                   |            |                             |                     |                  |
|----------------------------------------------------------------------------------------------------|--------------|-------------------|------------|-----------------------------|---------------------|------------------|
|                                                                                                    | n Ac         | CESS F            | Port       | al<br>Receipt/Reports (2) ♥ | Account Ma          | anagement 🔂 L    |
| Home Building Business License Civil Enforcement Engineering<br>Dashboard My Records My Account Advanced Searc | : Events Fi  | re Fix the Bricks | Planning   | Real Estate Servic          | Search<br>es more ▼ |                  |
| Saved in Cart (0)                                                                                              | View Cart    | My Collection (0) |            |                             |                     | View Collections |
| There are no items in your shopping cart right now                                                             | ι.           |                   | rou do not | have any collect            | tions right nov     | v.               |
| Work in progress ①                                                                                             |              |                   |            |                             |                     | View All Recor   |

Make sure your name is showing on the refreshed page. You need to be logged in to access your account information and apply for a permit.

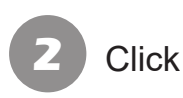

## Click "Apply for a Permit"

|                                                                                                    | NKE .                                                                                        |                                                                             | Citizen Acc                                                                                                    | ess P                                             | ortal                                                     |                   |                 |                   |
|----------------------------------------------------------------------------------------------------|----------------------------------------------------------------------------------------------|-----------------------------------------------------------------------------|----------------------------------------------------------------------------------------------------|---------------------------------------------------|-----------------------------------------------------------|-------------------|-----------------|-------------------|
|                                                                                                    |                                                                                              | Announcen                                                                   | nents Logged in as                                                                                                    | ollections (0) 📃 C                                | Cart (0) 📔 Receipt/Rej                                    | ports (5) 🔝 💈     | Account Manag   | gement 🗗 Logout   |
| Home Build                                                                                           | ng Business Li                                                                               | icense Civil Enforc                                                         | cement Engineering Events Fire                                                                                              | Fix the Bricks                                    | Planning Real Esta                                        | Se<br>te Services | arch<br>more 🔻  | Q                 |
| Q <sub>Check/R</sub>                                                                                 | esearch Permits                                                                              | ✓ Apply for                                                                 | a Permit                                                                                                    | tion                                              |                                                           |                   |                 |                   |
| Records                                                                                              |                                                                                              |                                                                             |                                                                                                    |                                                   |                                                           |                   |                 |                   |
| Showing 1-2 of 2                                                                                     | Add to collection   Add                                                                      | i to cart                                                                   |                                                                                                    |                                                   |                                                           |                   |                 |                   |
| Date                                                                                                 | Record Number                                                                                | Record Type                                                                 | Description                                                                                                    | Project Name                                      | Address                                                   | Status            | Action          | Short Notes       |
| 06/02/2019                                                                                           | BLD2019-                                                                                     | Residential Roofing                                                         | Tear off and replacement of shingles on house<br>and garage.                                                                | Re-roof                                           | ADT W. CATHOLINHE IN,<br>Suit Laws (Dig Sitt<br>BHOLINHE) | Void Expired      |                 |                   |
| 03/07/2017                                                                                           | BLD2017-0000                                                                                 | Residential Fencing                                                         | VOID PER APPLICANT REQUEST (TEST)fence                                                                                      | fence                                             | Sold & CALPORNA<br>Ass. Sat Later Dig Of<br>BHDH/DD       | Void              |                 |                   |
| Search for Bi<br>Jntil further n<br>nspection sch<br>Enter information<br>General Sea<br>Search by A | uilding Permi<br>otice the Salt L<br>eduling. Inspe<br>I below to search t<br>arch<br>ddress | ts<br>ake City Building I<br>ctions can be sche<br>the Salt Lake City's Bui | Permits Office is closed to the publi<br>eduled and will be conducted as nor<br>Iding Permitting database. Permits can be s | c. Please submit<br>rmal.<br>searched by selectin | g any of the following:                                   | onically. Th      | here will be no | , interruption to |

The page will also show all previous permit records associated with the account.

α.

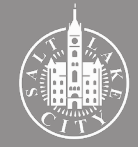

3

### Accept user terms

| °BHHBI≋                                                      |                                      | C                                                   | itizen                       | ACC                | ess I              | Port            | เลเ                       |                                  |                     |
|--------------------------------------------------------------|--------------------------------------|-----------------------------------------------------|------------------------------|--------------------|--------------------|-----------------|---------------------------|----------------------------------|---------------------|
|                                                              | ļ                                    | Announcements                                       | Logged in as:                | i≣ <sub>c</sub>    | ollections (0)     | Cart (0)        | Receipt/Reports (5)       | Account Manageme                 | nt Dogout           |
|                                                              |                                      |                                                     |                              |                    |                    |                 |                           |                                  |                     |
|                                                              |                                      |                                                     |                              |                    |                    |                 |                           | Search                           | Q۰                  |
| ome Building Busi                                            | ness License                         | Civil Enforcement                                   | Engineering                  | Events Fire        | Fix the Bricks     | Planning        | Real Estate Servi         | ces more 🔻                       |                     |
| Q <sub>Check/Research</sub> Pe                               | rmits                                | Apply for a Pern                                    | iit 🖬 <sub>Sche</sub>        | dule an Inspec     | tion               |                 |                           |                                  |                     |
| Lake City Online Permi                                       | it Application                       | _                                                   |                              |                    |                    |                 |                           |                                  |                     |
| ome to City's Online Buildi                                  | ing Permitting S                     | ystem. Using this system                            | you can submit and i         | update informatic  | n, pay fees, sched | ule inspections | , track the status of you | r application, and print your fi | nal permit all from |
| convenience of your nome                                     | or office, 24-ho                     | urs a day.                                          |                              |                    |                    |                 |                           |                                  |                     |
| r:<br>nd more information please                             | e visit our main i                   | veb page, forms page, o                             | r information page by        | clicking on the li | nks below:         |                 |                           |                                  |                     |
| ding Permit Web Page                                         |                                      |                                                     |                              |                    |                    |                 |                           |                                  |                     |
| ding Permit Application V<br>ding Permit Information I       | <u>Norksheets &amp; F</u><br>Page    | orms                                                |                              |                    |                    |                 |                           |                                  |                     |
| ding Permits Online Instr                                    | uction Guides                        |                                                     |                              |                    |                    |                 |                           |                                  |                     |
| se "Allow Pop-ups from Thi                                   | is Site" before p                    | roceeding. You must ac                              | cept the General Disc        | laimer below befo  | ore beginning you  | application.    |                           |                                  |                     |
| eneral Disclaimer<br>hile the Agency attempts to             | o keep its Web in                    | formation accurate and                              | timely, the                  |                    |                    |                 |                           |                                  |                     |
| ency neither warrants nor i                                  | makes represen                       | ations as to the functio                            | nality or                    |                    |                    |                 |                           |                                  |                     |
| ndition of this Web site, its<br>mputer virus, or non-infrin | suitability for us<br>gement of prop | e, freedom from interru<br>rietary rights. Web mate | ptions or from<br>rials have |                    |                    |                 |                           |                                  |                     |
| en compiled from a variety                                   | of sources and                       | are subject to change w                             | ithout notice                |                    |                    |                 |                           |                                  |                     |
| in the Agency as a result of                                 | r updates and co                     | mections.                                           | *                            |                    |                    |                 |                           |                                  |                     |
| have read and accepted the                                   | e above terms.                       |                                                     |                              |                    |                    |                 |                           |                                  |                     |
|                                                              |                                      |                                                     |                              |                    |                    |                 |                           |                                  |                     |
| ontinue Application »                                        |                                      |                                                     |                              |                    |                    |                 |                           |                                  |                     |

Read the terms, check the box and click "Continue Application".

## **TIP** - Choosing the right permit type:

- Permits are separated by Residential or Commercial. Pick based on the proposed use.
- "Accessory Dwelling Units" are for the construction of secondary living units in a single-family property. For other accessory structures, choose "Detached Garage".
- "Demolition" are for the demolition of entire habitable principal structures. For partial and interior demolition and demolition of accessory buildings, choose "Building Permit".
- "Site Development" are for site preparation only. It does not include new buildings, which should be applied for as "Building Permit".
- "Electrical", "Mechanical", and "Plumbing" are for those specific trades, and does not include any building construction. They are also considered subpermits when required in conjunction with an approved Building Permit.

## Select a permit type

| Select a Permit Type                                                                                                    |
|----------------------------------------------------------------------------------------------------|
| For assistance or to apply for a record type not listed below please contact us.                                                                                                    |
| Please select your permit type from the list. You will then be asked to determine if the permit is Commercial or Residential.                                                                                                    |
| Search                                                                                                    |
| Commercial Accessory Building     Commercial Accessory Building     Commercial Building Permit     Commercial Diverses     Commercial Diverses     Commercial Electrical     Commercial Frichig     Commercial Frichig     Commercial Frichig     Commercial Frichig     Commercial Perform     Commercial Perform     Comme |
| Festornal Accessory Overling Unit      Residentia Building Permit      Residentia Building Permit      Residentia Building Permit      Residentia Detableto Garage      Residentia Detableto Garage      Residentia Fercing      Residentia Fercing      Residentia Fercing      Residentia Fercing      Residentia Storkeyy      Residentia Storkey      Residentia Storkey      Residentia Sto  |
| Add Contractor                                                                                                    |
| Continue Application »                                                                                                    |
|                                                                                                    |

Mark the permit type and click "Continue Application". Choosing the incorrect permit type will result in a voided permit.

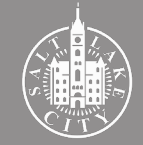

### **TIP** - Searching the address:

Search the address

- Search by the street address OR the parcel number. Not both.
- When searching by street address, use only the house number and street name (leave out the direction and city). For example: In 321 E 200 S, type "321" as the house number and "200 S" as the street name. In 830 E 11th Avenue, type "830" as the house number and "11th" as the street name. Hit "Search".
- Do NOT spell the street direction or an ordinal number (use N, S, E, W and 1st, 2nd, 3rd and so forth) and do NOT include the street type, such as "Street", "Road", "Avenue", etc., in the street name.
- If the search comes with no results, confirm first that the property is located within Salt Lake City's jurisdiction then give us a call for assistance.

| esidential Building Per                                                                                                    | mit                                                                                                    |                                                                                                    |                                                                                                    |                                                                                                    |
|----------------------------------------------------------------------------------------------------|----------------------------------------------------------------------------------------------------|----------------------------------------------------------------------------------------------------|----------------------------------------------------------------------------------------------------|----------------------------------------------------------------------------------------------------|
| 1 Step 1                                                                                                    | 2 Step 2                                                                                                    | 3 Step 4                                                                                                    | 4 Review                                                                                                    | 5 Record Issuance                                                                                                    |
| itep 1: Step 1>Loca                                                                                                    | ation                                                                                                    |                                                                                                    |                                                                                                    |                                                                                                    |
| ddress                                                                                                    |                                                                                                    |                                                                                                    |                                                                                                    | * indicates a required fi                                                                                                    |
| u will need to search for you<br>ty are recorded with the Co<br>w.<br>map may be used to locat<br>spulate.<br>House Number:<br>ity:<br>Clear<br>Clear | ur address in our database of address re<br>unity. A general rule is to use less inform:<br>e an address. Once you have found the .<br>Direction:<br>Select | cords. Enter some search criteria, click Search, and t<br>tion than is needed. For example, if your permit is or<br>ddress, use the arrow icon on the left to select the p<br>set Name: | hen select the address. These are provide to Salt<br>100 South you would search on 100 S. In most<br>roperty. From the "Action" icon you can select "U | Lake City by the County of Salt Lake and need to be exactly a<br>cases the Street name will include the direction such as N. S. E<br>be Property Information' and the address, parcel, and owner v |
| rcel                                                                                                    |                                                                                                    |                                                                                                    |                                                                                                    |                                                                                                    |
| nce you select a valid Salt La                                                                                                    | ke City address, the Parcel information                                                                                                    | vill automatically fill. You will NOT be allowed to m                                                                                                    | odify this information.                                                                                                    |                                                                                                    |
| Parcel Number:                                                                                                    |                                                                                                    | nn de national se se se se se se se se se se se se se                                                                                                    |                                                                                                    |                                                                                                    |
| egal Description:                                                                                                    | Land                                                                                                    | Jse: (7)                                                                                                    |                                                                                                    |                                                                                                    |
| gar b comp dom                                                                                                    |                                                                                                    |                                                                                                    |                                                                                                    |                                                                                                    |

Fill out the address OR the parcel number and hit "Search". The other information will be automatically populated. Click "Continue Application".

## Select Applicant and Licensed Professional

| °.<br>11.4                                                       |                                                       | en Access                                            | Portal                                             |                                                   |
|------------------------------------------------------------------|-------------------------------------------------------|------------------------------------------------------|----------------------------------------------------|---------------------------------------------------|
|                                                                  | Announcements Logged in                               | as Collections (0)                                   | Cart (0)                                           | Logout Management 한 Logout                        |
|                                                                  |                                                       |                                                      | _                                                  |                                                   |
| Home Building Business Lice                                      | nse Civil Enforcement Engineer                        | ing Events Fire Fix the Brick                        | s Planning Real Estate Services                    | earch Q •<br>more •                               |
| Q Check/Research Permits                                         | Apply for a Permit                                    | Schedule an Inspection                               |                                                    |                                                   |
| Residential Building Permit                                      |                                                       |                                                      |                                                    |                                                   |
| 1 Step 1                                                         | 2 Step 2                                              | 3 Step 4                                             | 4 Review                                           | 5 Record Issuance                                 |
| Step 2:Step 2>Contacts                                           |                                                       |                                                      |                                                    | * indicates a required field                      |
| Applicant                                                        |                                                       |                                                      |                                                    | interference e require e rinte                    |
| To add a new contact, click the Add Contact link.                | To edit a contact, click the link next to a contact r | iame.                                                |                                                    |                                                   |
| Select from Account Add Ne                                       | •••                                                   |                                                      |                                                    |                                                   |
| Licensed Professional                                            |                                                       |                                                      |                                                    |                                                   |
| To add a new Licensed Professional, click the Ac<br>in the list. | dd Licensed Professional link. To find a Licensed f   | Professional, enter the search criteria and click th | e Search button. To edit an existing Licensed Prof | essional, select the Licensed Professional number |
| NOTE: Home Owners should select "Professio                       | nal" as the License Type and enter 00000 for th       | e State License Number lookup.                       |                                                    |                                                   |
| Add New Look Up                                                  |                                                       |                                                      |                                                    |                                                   |
| Continue Application »                                           |                                                       |                                                      |                                                    | Save and resume later                             |

The "Applicant" is the primary contact for the permit, the person who should be contacted on this application. After adding both contacts, Click "Continue Application".

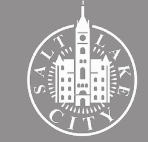

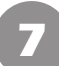

## Add permit detail information

| Step 3:Step 4:                                                                                                    | Page 1                                                                                                    |                              |
|----------------------------------------------------------------------------------------------------|----------------------------------------------------------------------------------------------------|------------------------------|
| Buildng Perm                                                                                                    | it Detail                                                                                                    | *indicates a required field. |
| BUILDING PERMIT                                                                                                    | hmt plans electronical): seiect FES on Phylect Dax.                                                                                                    |                              |
| *Use Type (Permit):                                                                                                    | -5686-                                                                                                    |                              |
| Permit<br>Details/Comments:                                                                                                    |                                                                                                    |                              |
| Project Dox:                                                                                                    | € Yes ⊖ No                                                                                                    |                              |
| EXPEDITED<br>Choose Review Process<br>Salt Lake City Standard<br>Salt Lake City Expedite<br>Permit by Inspector (Se<br>State of Utah Linear Re | n<br>Senser Deven Pross<br>Alexandra de Anno<br>Alexandra de Anno de Anno de |                              |
| Salt Lake City<br>Standard Concurren<br>Review Process:                                                                                        | {⊖ Yes ● No                                                                                                    |                              |
| Salt Lake City<br>Expedited Review:<br>Permit By Inspector                                                                                     | () Yes ⊛ No<br>: () Yes ⊛ No                                                                                                    |                              |
| State of Utah Linear<br>Review Process:                                                                                                    | ○ Yes ❀ No                                                                                                    |                              |
| SUITE<br>If there is a Suite # for y                                                                                                    | soar work location ploane enter it here                                                                                                    |                              |
| Suite #:                                                                                                    |                                                                                                    |                              |
| Detail Inform                                                                                                    | stion                                                                                                    |                              |
| Detait morn                                                                                                    |                                                                                                    |                              |
| Project Name indicate                                                                                                    | s the project such as City Greek or Jones House Remodel. Please add Detailed Description. Nore details will facilitate the issuance of the permit.                                                                                                    |                              |
| <ul> <li>Project Name:</li> </ul>                                                                                                    |                                                                                                    |                              |
| Detailed Descript                                                                                                    | ion: 0                                                                                                    |                              |
|                                                                                                    |                                                                                                    |                              |
| spell check                                                                                                    |                                                                                                    |                              |
| Additional Inf                                                                                                    | ormation                                                                                                    |                              |
| • Job Value(\$):<br>o                                                                                                    | 0                                                                                                    |                              |
| Continue Appli                                                                                                    | cation »                                                                                                    | we and resume later          |

Follow instructions to select review type and to include additional information about the permit application. Fill out all the required fields (\*) and click "Continue Application.

## 8 Review the application

| Step 4: Review                                                                                                |                                            |                               |     |                       |
|----------------------------------------------------------------------------------------------------|--------------------------------------------|-------------------------------|-----|-----------------------|
| Continue Application »                                                                                        |                                            |                               |     | Save and resume later |
| Please review all information below. Click the "Edit" bu                                                      | ttons to make changes to sections or "Cont | inue Application" to move on. |     |                       |
| Record Type                                                                                                   |                                            |                               |     |                       |
|                                                                                                    |                                            | Commercial Building Pern      | nit |                       |
| Address                                                                                                    |                                            |                               |     | Edit                  |
| Salt Lake City                                                                                                |                                            |                               |     |                       |
| Parcel                                                                                                    |                                            |                               |     | Edit                  |
| Parcel Number:<br>Land Use: GOVERNMENT BUILDING/LAND<br>Legal Description: 0227. ALL OF BLK 38, PLAT A, SLC S | URVEY                                      |                               |     |                       |
| Owner                                                                                                    |                                            |                               |     | Edit                  |
| SALT LAKE CITY<br>PO BOX 145460<br>SALT LAKE CITY UT 84114 546                                                |                                            |                               |     |                       |
| Applicant                                                                                                    |                                            |                               |     | Edit                  |
| SALT LARE CITY<br>PO BOX 145460<br>SALT LARE CITY, UT, 84114 546<br>⊷Malt                                     |                                            |                               |     |                       |
| Licensed Professional                                                                                         |                                            |                               |     | Edit                  |
| sait Lake City, 84111                                                                                         | PROFESSIONAL -00000                        |                               |     |                       |
| Buildng Permit Detail                                                                                         |                                            |                               |     |                       |

Make sure all information is correct. Click "Edit" on any section to change it. Click "Continue Application".

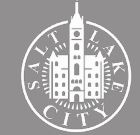

### Application submitted

|                               | Citizen Access Portal                                                                                             |
|-------------------------------|----------------------------------------------------------------------------------------------------|
|                               | 📕 Announcements 🛃 Logged in as 🔤 Collections (b) 🖬 Cart (b) 🖺 Receipt/Reports (b) 💎 🖪 Account Management 🙆 Logout |
|                               |                                                                                                    |
| Home Building                 | Business License Civil Enforcement Engineering Events Fire Fix the Bricks Planning Real Estate Services more 💌    |
| Q <sub>Check/Researc</sub>    | ch Permits Schedule an Inspection                                                                                 |
| 1 Select item to pay          | 2 Payment 3 Receipt/Record issuance                                                                               |
| Step 3:Receipt/I              | /Record issuance                                                                                                  |
| For eCheck payment, plea:     | ase click on Receipt/Reports link on the top right corner than select Online EFT Receipt to print your receipt.   |
| Click the permit n<br>review. | number and then the 'Plan Review Tab' to submit construction drawings for plan                                    |
| Receipt                       |                                                                                                    |
| Your app<br>Please pr         | plication(s) has been successfully submitted.<br>rint your record(s) and retain a copy for your records.          |
|                               |                                                                                                    |
| in an sa                      | alt Lake City                                                                                                    |
| BLD2022-                      |                                                                                                    |
| The areen                     | n box confirms that the application has been submitted.                                                           |

ProjectDox invitation will be sent to your email

#### Applicant Upload Task Assignment

#### Attention [UserFirstName]:

You have been assigned a task on Project: [Project.Name]

Please Login to ProjectDox to begin your task.

| Project:     | [Project.Name]           |
|--------------|--------------------------|
| Task:        | [Activity.Name]          |
| Project Acce | ss   Login to ProjectDox |

Important Upload Instructions:

Each Project should include an index.

All submissions must be in PDF format to be accepted into ProjectDox for plan review.

Each sheet should be oriented so that no rotation of the document is required for plan review.

All Drawing sheets should be broken out into individual PDF files to be considered for plan review. Specs, Calcs, Reports, etc should be loaded as individual packages.

Each drawing pdf sheet name should be named with a discipline designator with sheet number and the sheet name. The naming convention should follow industry standards.

Do not include special characters in the file name.

Example of what the drawings folder should look like:

- IndexT.1 Title Sheet
- A.1 Floor Plan
- S.1 Structural Floor Plan
- E.1 Electrical Plan

Additional submission instructions are available on the ProjectDox Login Page and on our website @ https://www.slc.gov/buildingservices/self-help-instructions/

Many permit types require Checklists and additional Forms to be included with the submission. See our Worksheets and Forms Page @ https://www.slc.gov/buildingservices/applications-forms/

Once the project has been uploaded to the portlet and your project team has been created, please complete the applicant submit task to initiate the plan review process.

A building permit is not considered accepted for plan review until it has been approved by the pre-screening staff and the plan check fee has been paid.

If you need further assistance, please contact the Permit Processing Staff at 801-535-7968 or slcpermits@slcgov.com

Please do not reply to this email.

The invitation will be sent to the email provided for the "Applicant" in the permit application within minutes of completing application. If you can't find it in the email inbox, check the junk inbox first, then give us a call.

For assistance, please call the Permits Office at (801)535-7968 or email slcpermits@slc.gov www.slc.gov/buildingservices/building-permits

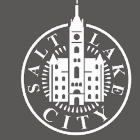

## **3. Upload Plans**

## **Option A** - Through the Citizen Access Portal

## **Uploading plans**

There are two ways to upload plans for plan review:

- **A.** Access ProjectDox through the Citizen Access Portal. This option will not require a login and password to Project Dox.
- **B.** Login to ProjectDox and use it as a separate system from the Citizen Access Portal.

The next pages include the step-by-step for each of these options. It is completely up to the applicant to decide which one to use.

Independently of the method chosen, permit communication will be made via emails sent by ProjectDox. Make sure to check your email, including the "junk" inbox, and make sure to <u>add DoNotReplySLC@avolvecloud.com to the safe sender list</u> to receive all emails.

<u>Read the instructions included in the emails</u> received. In the invitation email, the applicant will find Upload Requirements that must be followed. Ignoring these instructions will result in plans being rejected or add time to the review process.

| с<br>Гт,<br>СТ.Т.                                                                   | Citizen Access Portal<br>Announcements 🗠 Logged in as 📾 Collections (0) 🖬 Cart (0) 🔹 Receipt (Reports (5) 🗸 🗳 Account Manage                                    | ement 🔂 Logout |
|-------------------------------------------------------------------------------------|----------------------------------------------------------------------------------------------------|----------------|
| me Building Business                                                                | Search                                                                                                    | Q.             |
| Check/Research Permit:                                                              | Apply for a Permit     Schedule an Inspection      Secent Record     Supervised                                                                                 |                |
| r eCheck payment, please click on R<br>lick the permit number a<br>eview.<br>eceipt | Reports link on the top right comer then select Online EFT Receipt to print your receipt.<br>hen the "Plan Review Tab" to submit construction drawings for plan |                |
| Your application(s) Please print your re-                                           | en successfully submitted.<br>) and retain a copy for your records.                                                                                             |                |

After confirming the application was submitted, click the record number.

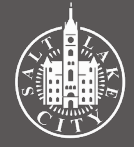

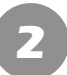

### Select the "Plan Review" tab

|                                               |                  | C                  | itizer                                 |               | cess I           | Port       | al                  |                    |                                  |
|-----------------------------------------------|------------------|--------------------|----------------------------------------|---------------|------------------|------------|---------------------|--------------------|----------------------------------|
|                                               | ļ                | Announcements      | Logged in as                           |               | Collections (0)  | Cart (0) 📲 |                     | Account Manag      | iement 🔂 Logout                  |
| Home Building                                 | Business License | Civil Enforcement  | Engineering                            | Events Fir    | e Fix the Bricks | Planning   | Real Estate Service | Search<br>s more ▼ | ۵.                               |
| Q <sub>Check/Researc</sub>                    | ch Permits       | Apply for a Permit | Scher                                  | dule an Inspe | ction            |            |                     |                    |                                  |
| Record BLD2022-<br>Residential Buildi         | ng Permit        |                    | K                                      |               |                  |            |                     |                    | Add to cart<br>Add to collection |
| Record Info 🔻                                 | Payments         | Plan Revi          | ew                                     |               |                  |            |                     |                    |                                  |
| Work Location                                 |                  |                    |                                        |               |                  |            |                     |                    |                                  |
| Salt Lake City                                |                  |                    |                                        |               |                  |            |                     |                    |                                  |
| Record Details                                |                  |                    |                                        |               |                  |            |                     |                    |                                  |
| Applicant:<br>SALT LAKE CITY<br>PO BOX 145460 | 94114 546        | License<br>Salt L  | d Professional:<br>ake City, UT, 84111 |               |                  |            |                     |                    |                                  |

## B Click "Applicant Upload Task"

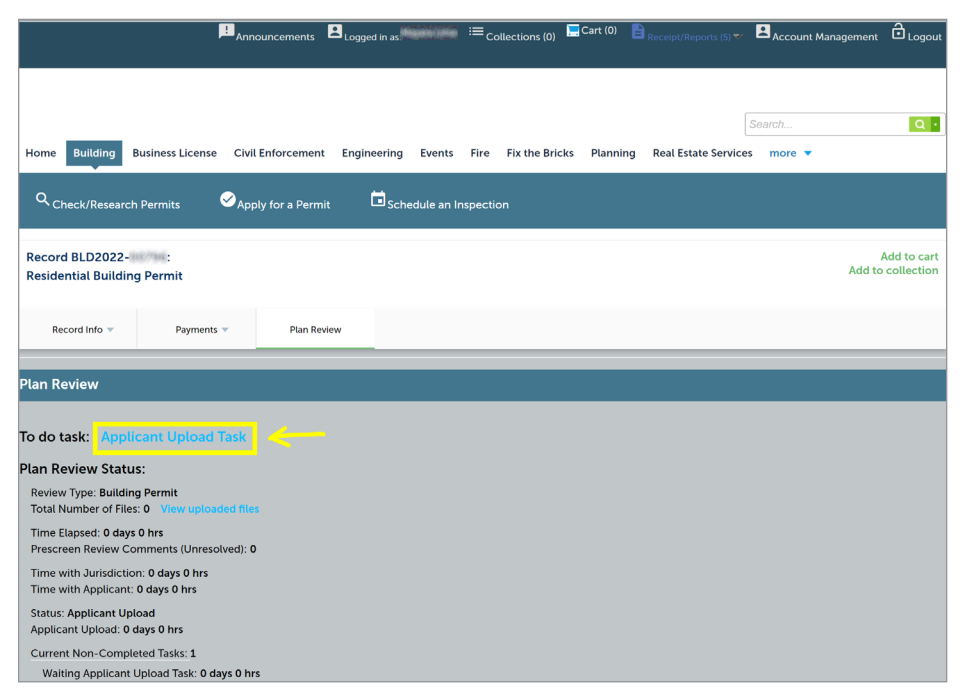

The page will show pending tasks and other review information. After clicking the task, a new page will open directing you to ProjectDox (see step 4 ahead).

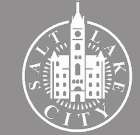

## **3. Upload Plans**

### ProjectDox first-time users

#### Welcome to Online Submission

## NEW ACCOUNT REQUEST

Welcome to Online Submission!

Before gaining access, you must confirm your account.

TIP: Set New Password Now Your verification code will expire quickly. If it has expired, you can click on Login and request another to be sent by email.

#### Your login:

gkersex@dweltdesignstudia.com Verification code: FA967A()good until 12/9/2023 12:03:54 PM

To set a new password, please click on "Login" below.

To confirm account and set your password

Please do not reply to this email.

If using ProjectDox for the first time, the invitation email will include a User Login and Temporary Password. Click "Permit Access Link" to enter account.

## **Option B** - Login to Project Dox

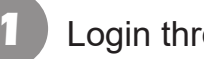

### Login through Upload Task Assignment email

#### Applicant Upload Task Assignment

#### Attention [UserFirstName]:

You have been assigned a task on Project: [Project.Name]

Please Login to ProjectDox to begin your task.

| Project:             | [Pro | ject.Name]         |
|----------------------|------|--------------------|
| Task:                | [Act | ivity.Name]        |
| <b>Project Acces</b> | ss   | Login to ProjectDo |

Important Upload Instructions:

Each Project should include an index

All submissions must be in PDF format to be accepted into ProjectDox for plan review.

Each sheet should be oriented so that no rotation of the document is required for plan review.

All Drawing sheets should be broken out into individual PDF files to be considered for plan review. Specs, Calcs, Reports, etc should be loaded as individual packages.

Each drawing pdf sheet name should be named with a discipline designator with sheet number and the sheet nam The naming convention should follow industry standards.

Do not include special characters in the file name.

Along with the ProjectDox invitation email, an Upload Task Assignment email is sent. Click "Login to ProjectDox".

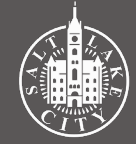

## **TIP** - Using ProjectDox

- ProjectDox can also be accessed by the direct link: <u>https://slc-ut-us.avolvecloud.</u> <u>com/</u> or by searching the internet for "Salt Lake City ProjectDox".
- Chrome is the preferred web browser when using ProjectDox. However, the system will work with most browser types.
- New pages will open while using ProjectDox. Disable any pop-up blockers you may have installed on your browser for best use of the program.
- ProjectDox offer instructional videos to help you use the program. These are located on the Login page (image below), under "Video Series". Pages in the video may look a little different, but in general provide a similar step-by-step to set up your account, accept tasks and download approved plans.

## Login to ProjectDox

| E-mail:<br>Password:<br>Continue Plan Review<br>Continue Plan Review<br>Continue Plan Review<br>Continue Plan Review<br>Projection: 40,000 Add Projection:<br>Projection:<br>Continue Add Projection:<br>Continue Add Proj | 15 A.S.             | General Disclaimer<br>While the Agency atte<br>Agency neither warran<br>condition of this Web-<br>computer virus, or nor<br>compiled from a variet | mpts to keep its Web information accur<br>ts nor makes representations as to the<br>site, its suitability for use, freedom from<br>-infringement of proprietary rights. We<br>y of sources and are subject to change | ate and timely, the<br>functionality or<br>interruptions or from<br>b materials have been<br>without notice from |
|----------------------------------------------------------------------------------------------------|---------------------|----------------------------------------------------------------------------------------------------|----------------------------------------------------------------------------------------------------|----------------------------------------------------------------------------------------------------|
| 0.2222 Archeve Software. ProjectDex (Version 52.8317) are trademarks     of Aroleve Software. ProjectDex (Version 52.8317) are trademarks     of Aroleve Software. ProjectDex (Version 52.8317) are trademarks     OFFICE CONTROL OF A TASK    DOWNLOADING APPROVED PLANS     OFFICE CONTROL OF A TASK    DOWNLOADING APPROVED PLANS     OFFICE CONTROL OF A TASK    DOWNLOADING APPROVED PLANS     Office CONTROL OF A TASK    DOWNLOADING APPROVED PLANS     Office CONTROL OF A TASK    DOWNLOADING APPROVED PLANS     Office CONTROL OF A TASK    DOWNLOADING APPROVED PLANS     Office CONTROL OF A TASK    DOWNLOADING APPROVED PLANS                                                                                                    | Online Plan Revie   | E-mail:<br>Password:<br>W<br>Logi                                                                                                    | n Forgot your password?                                                                                                    |                                                                                                    |
| VIDEO SERIES GETTING STARTED    ACCEPTING A TASK    DOWNLOADING APPROVED PLANS ProjectDox:  To add ProjectDox  to your develops by your develops by your develo                                                                                                    | © 2022 Avolve Softw | are. ProjectDox (Version 9.2.8.909) a<br>of Avolve Software. All                                                                                   | nd ProjectFlow (Version 9.2.8.917) are trademar<br>rights reserved.                                                                                                    | ks avoit                                                                                                    |
| ProjectDox To add ProjectDox to your favorities                                                                                                    | GETTI               | VIDI<br>NG STARTED    ACCEPTING A T                                                                                                    | EO SERIES<br>ASK    DOWNLOADING APPROVED PLA                                                                                                    | NS                                                                                                    |
| Click here                                                                                                    | Proj                | ect <mark>Dox</mark>                                                                                                    | To add ProjectDox<br>to your favorites<br>Click here                                                                                                    |                                                                                                    |

Confirm that email and password are correct and click "Login".

## 3 Accept Task

#### **ProjectDox** Home Q Project: Enter project name Create Project All Tasks All Reports 1 Logout 2 Admin Standard Task List Tasks Refresh Save Setting Priority DUE DATE PROJEC GROU STATUS PRIORITY CREATE I Building TEST Medium 2/3/22 2:24 PM 2/2/22 2:24 PM Accept Applican 1 - 1 of 1 record

#### Select the "Tasks" tab, then click "Accept".

## Choose folder

| APPLICANT UPLOAD                                                                                                    | ProjectFlow<br>BUILDING | APPLI                           |
|----------------------------------------------------------------------------------------------------|-------------------------|---------------------------------|
| Permit Information Applicant Contacts Fees Resources                                                                                     |                         | Permit Infor                    |
| Application Number 8LD2022-<br>Application Type Building/Permit/Residential/NA<br>Description TEST<br>Balance Due 0                      |                         | Appl<br>A                       |
| Task Instructions Learn how After you have successfully uploaded all required plans and documents, please click the (Upload Complete) bu | uton.                   | Task Instru<br>After you have s |
| File Upload for: BLD2022-                                                                                                    |                         | File Upload f                   |
| Select the destination folder to upload your files: Learn how<br>Select arrow next to folder to expand folder list.                      |                         | Select your                     |
| Drawings                                                                                                    |                         |                                 |
| C Specifications                                                                                                    |                         | 🗀 Dr                            |
| Calculations                                                                                                    |                         |                                 |
| C Soils SWPP and Drainage Reports                                                                                                    |                         |                                 |
| Energy Reports                                                                                                    |                         |                                 |
| City Required Forms                                                                                                    |                         | Invite/Remo                     |
| Fire Submittals                                                                                                    |                         | invite/Kemo                     |
| Approved Drawings and Documents                                                                                                    |                         | Invit                           |
| Coordinator Removed Files - Misloads                                                                                                    |                         | -   ·                           |
| C Quick Review                                                                                                    |                         |                                 |
| Additional City Information                                                                                                    |                         |                                 |
| Inspection Closeout Documents                                                                                                    |                         |                                 |

## Click "Select Files to Upload"

|                                                                                      | NT OF LOAD                                                                       |                                         |               | BUILDING |
|--------------------------------------------------------------------------------------|----------------------------------------------------------------------------------|-----------------------------------------|---------------|----------|
| Permit Information                                                                   | Applicant Contacts Fees Resourc                                                  | ces                                     |               |          |
| Application N<br>Applicatio<br>Desc<br>Balan                                         | umber 8LD2022-<br>Type Building/Permit/Residential/NA<br>iption TEST<br>ce Due 0 |                                         |               |          |
| Task Instruction                                                                     | Learn how                                                                        |                                         |               |          |
| After you have successful                                                            | y uploaded all required plans and documents,                                     | please click the (Upload Complete) butt | on.           |          |
| File Upload for: BLD                                                                 | oad to this folder: Learn how                                                    |                                         |               |          |
| File Upload for: BLD:<br>Select your files to up<br>Select Files to Uplo             | Co22 Co22 Co24 Co24 Co24 Co24 Co24 Co24                                          |                                         |               |          |
| File Upload for: BLD:<br>Select your files to up<br>Select Files to Uplo<br>Drawings | Coad to this folder: Learn how                                                   |                                         |               |          |
| File Upload for: BLD:<br>Select your files to up<br>Select Files to Uplo<br>Drawings | Coad to this folder: Learn how ad View Folders t User  Φ κ Upload Only           | Remove from Group:                      | Upload Only V |          |
| File Upload for: BLD:<br>Select your files to up<br>Select Files to Uplo<br>Drawings | Coad to this folder: Learn how ad View Folders t User User Upload Only           | Remove from Group:<br>Name:             | Upload Only V |          |

Click on the appropriate folder to upload your plan files.

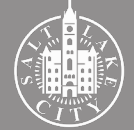

## Upload Files

| ProjectDox                                                                                                    | Close Window  |
|----------------------------------------------------------------------------------------------------|---------------|
| Folder: BLD2022 \Drawings                                                                                          |               |
| Browse For Files or drag files into this area.                                                                     | Start Upload  |
|                                                                                                    |               |
| 🖼 3.5png                                                                                                    | 0B/174.89KB × |
| 0 of 1 uploaded Hide Details                                                                                       |               |
|                                                                                                    | 0B/174.89KB   |
|                                                                                                    |               |
|                                                                                                    |               |
|                                                                                                    |               |
|                                                                                                    |               |
|                                                                                                    |               |
|                                                                                                    |               |
|                                                                                                    |               |
|                                                                                                    |               |
|                                                                                                    |               |
|                                                                                                    |               |
|                                                                                                    |               |
| Orange files are new uploads                                                                                       |               |
| Blue files are new version uploads<br>Red files apper to be same as previously uploaded (will likely be discarded) |               |
|                                                                                                    |               |
|                                                                                                    |               |
|                                                                                                    |               |
|                                                                                                    |               |
|                                                                                                    |               |
|                                                                                                    |               |
|                                                                                                    |               |

A new page will open. Browse for the files or drag them directly into the marked area in the page. Once the files show on the page, click "Start Upload".

Uploaded files will show on the page. To upload into other folders, click "View Folders". After uploading all files, check the box to confirm that upload task is completed.

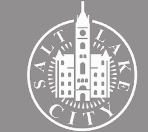

## Confirm upload

| After you have successfully         | uploaded all required plans and documents, please click the (Upload Complete) button. |
|-------------------------------------|---------------------------------------------------------------------------------------|
| File Upload for: BLD20              | 22-                                                                                   |
| Select your files to uplo           | ad to this folder: Learn how                                                          |
| <ul> <li>Drawings (2 - :</li> </ul> | Vew Holders                                                                           |
| Invite/Remove Project               |                                                                                       |
| Invite to Group:<br>First Name:     | Upload Only     Remove from Group:     Upload Only       Name:                        |
| Email:                              | Invite User                                                                           |
| Confirmation 🛛 🛛 🕢                  |                                                                                       |
| Upload Task Complet                 | e (I have uploaded all required drawings and/or documents) "Required                  |
|                                     | Upload Complete - Start Prescreen Save For Later                                      |

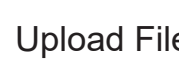

## 4. Complete applicant task

| 1 Complete task                                                                                                   | 2 Confirm                                                                                                    |
|----------------------------------------------------------------------------------------------------|----------------------------------------------------------------------------------------------------|
| After you have successfully uploaded all required plans and documents, please click the (Upload Complete) button. | 🗶 Applicant Upload - Google Chrome - 🗆 🗙                                                                                                    |
|                                                                                                    | sic-ut-us.avoivecloud.com/ProjectDox/WebUJ/WorkflowEorms/Eform.asov28emoteInvoke_true8wflowTaskID=184497&autoAssinnTask=true                                                                                                    |
| File Upload for: BLD2022-                                                                                         | After you have successfully uploaded all required plans and a slc-ut-us.avolvecloud.com says slc-ut-us.avolvecloud.com says                                                                                                    |
| Select your files to upload to this folder. Learn how                                                             | File Upload for: BLD2022-                                                                                                    |
| Select Files to Upload View Folders                                                                               | Select your files to upload to this folder: Learn how                                                                                                    |
| Trawings (2 - 3 New)                                                                                              | Select Files to Upload View Folders  Drawings (2 - 3 New)                                                                                                    |
| Invite/Remove Project User                                                                                        | Invite/Remove Project Heer                                                                                                    |
| Invite to Group: Upload Only V Remove from Group: Upload Only V First Name: V Last Name: V Remove User            | Invite to Group: Upload Only V Remove from Group: Upload Only V<br>First Name: Name: Remove from Group: Upload Only V<br>Remove from Group: Upload Only V<br>Remove from Group: Upload Only V<br>Remove from Group: Upload Only V<br>Remove from Group: Upload Only V<br>Remove from Group: Upload Only V<br>Remove from Group: Upload Only V<br>Remove from Group: Upload Only V<br>Remove from Group: Upload Only V<br>Remove from Group: Upload Only V<br>Remove from Group: Upload Only V<br>Remove from Group: Upload Only V<br>Remove from Group: Upload Only V<br>Remove from Group: Upload Only V<br>First Name: Remove from Group: Upload Only V<br>Remove from Group: Upload Only V<br>Remove from Group From Group From Group |
| Email:                                                                                                    | Email: Invite User                                                                                                    |
| Confirmation                                                                                                    | Confirmation                                                                                                    |
|                                                                                                    | Upload Task Complete (I have uploaded all required drawings and/or documents) "Required                                                                                                    |
| Upload Complete - Start Prescreen Save For Later                                                                  | Upload Complete - Start Prescreen Save For Later                                                                                                    |

Confirm that the upload checkbox is marked, then click "Upload Complete - Start Preescreen".

A confirmation message will show up to confirm the task is complete. Uploads will not be possible after clicking "OK" and until Prescreen review is complete.

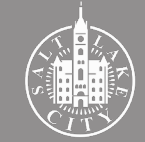

## 3

## Status updated on Citizen Access Portal

|                                                                           | Announcements         | Logged in as       | ≔ <sub>Collections (0)</sub> | Cart (0) 🖹 Receipt/Reports ( | 5) ♥ Account Management Dogo  |
|---------------------------------------------------------------------------|-----------------------|--------------------|------------------------------|------------------------------|-------------------------------|
|                                                                           |                       |                    |                              |                              |                               |
|                                                                           |                       |                    |                              |                              | Search Q                      |
| Home Building Business License                                            | Civil Enforcement     | Engineering Events | Fire Fix the Bricks          | Planning Real Estate Se      | rvices more 🔻                 |
| Q Check/Research Permits                                                  | ✓Apply for a Perm     | it 🗖 Schedule an I | nspection                    |                              |                               |
| Record BLD2022-                                                           |                       |                    |                              |                              | Add to ca<br>Add to collectio |
| Record Info V Payments                                                    | • Plan Re             | view               |                              |                              |                               |
| Plan Review                                                               |                       |                    |                              |                              |                               |
| To do task: None                                                          |                       |                    |                              |                              |                               |
| Plan Review Status:                                                       |                       |                    |                              |                              |                               |
| Review Type: Building Permit<br>Total Number of Files: 2 View upload      | ded files             |                    |                              |                              |                               |
| Time Elapsed: 0 days 5 hrs<br>Prescreen Review Comments (Unreso           | lved): 0 View prescre | en review comments |                              |                              |                               |
| Time with Jurisdiction: 0 days 0 hrs<br>Time with Applicant: 0 days 5 hrs |                       |                    |                              |                              |                               |
| Status: Prescreen<br>Prescreen: 0 days 0 hrs                              |                       |                    |                              |                              |                               |
| Current Non-Completed Tasks: 1<br>Prescreen Review Task: 0 days 0 hrs     |                       |                    |                              |                              |                               |

Refresh the Citizen Access Portal. The "To do task" should be "None". Plans are now routed to the city and no further action is needed until prescreen review is completed.

## **Congratulations!**

You have successfully submitted your permit application. That does not mean you have a permit nor that the plans have been accepted, but it is one step closer.

Projects are not considered in plan review until they are accepted by our prescreening staff and the plan review fee is paid. A permit is not issued until the plan review is complete and all fees are paid.

We are working diligently to get your application moving forward. To get updates on the review, refer back to the project status in the Citizen Access Portal or ProjectDox.

If you have questions, send us an email or give us a call.

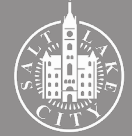